# amasty

For more details see the Login as Customer extension page.

# Login as Customer

Enable store admins to login as any existing customer in one click from the backend. Track all login attempts in the detailed activity log. Manage permissions for admin users to login as a customer.

- Quickly login to any customer's account
- See all login attempts in the log
- Clear log manually or using cron
- Grant permissions to admin users to login as customer

# How to Login as Customer

| Customer Information      | 💣 John Smith              | Back Reset       | Log In as Customer | O Create Order O Delete Customer  | Save Customer | Save and Continue Edit |
|---------------------------|---------------------------|------------------|--------------------|-----------------------------------|---------------|------------------------|
| Customer View             |                           |                  |                    |                                   |               |                        |
| Account Information       | Personal Information      |                  |                    |                                   |               |                        |
| Addresses                 | Last Logged In:           | Never (Offine)   |                    | Default Billing Address           |               |                        |
| Orders                    | Confirmed email:          | Confirmed        |                    | John Smith<br>Coldwater Carvon Dr |               |                        |
| Billing Agreements        | Account Created on:       | May 15, 2013 12: | 45:10 PM           | Coldwater Canyon Dr               |               |                        |
| Recurring Profiles (beta) | Customer Group:           | VIP Member       |                    | Beverly Hills, California, 90210  |               |                        |
| Shopping Cart             |                           |                  |                    | T: 424-555-0000                   |               |                        |
| Wishlist                  |                           |                  |                    |                                   |               |                        |
| Newsletter                | Sales Statistics          |                  |                    |                                   |               |                        |
| Product Reviews           | Website                   | Store Store      | View               | Lifetime Sales                    | Average Sale  |                        |
| Product Tags              | All Store Views           |                  |                    | \$0.00                            | \$0.00        |                        |
|                           |                           |                  |                    |                                   |               |                        |
|                           | Recent Orders             |                  |                    |                                   |               | •                      |
|                           | Shopping Cart - 0 item(s) |                  |                    |                                   |               | •                      |
|                           | Wishlist - 0 Item(s)      |                  |                    |                                   |               | •                      |

To login as any existing customer, please, go to **Customers**  $\rightarrow$  **Manage Customers** and select the one from the grid. Then, hit the **Login as Customer** button in the account to proceed to the user's dashboard on the frontend.

## <u>a</u>masty

| YOUR LANGUAGE: English                                                                                      |                                                                                                    | WELCOME JOHN SMIT                                                                          |
|----------------------------------------------------------------------------------------------------|----------------------------------------------------------------------------------------------------|--------------------------------------------------------------------------------------------|
| MADISON                                                                                                    | N                                                                                                    | Search entire store hereQ                                                                  |
| WOMEN MEN ACCES                                                                                             | SORIES HOME & DECOR SALE VIP                                                                                                    |                                                                                            |
| MY ACCOUNT<br>ACCOUNT DASHBOARD<br>ACCOUNT INFORMATION<br>PRIVACY SETTINGS<br>ADDRESS BOOK<br>MY ORDERS     | MY DASHBOARD<br>Hello, John Smith!<br>From your My Account Dashboard you have the a<br>information. Select a link below to view or edit info<br>ACCOUNT INFORMATION | bility to view a snapshot of your recent account activity and update your account emation. |
| BILLING AGREEMENTS<br>RECURRING PROFILES<br>MY PRODUCT REVIEWS<br>MY TAGS<br>MY WISHLIST<br>MY APPLICATIONS | CONTACT INFORMATION<br>EDIT<br>John Smith<br>johnsmith@example.com<br>Change Password                                                                               | NEWSLETTERS<br>EDIT<br>You are currently not subscribed to any<br>newsletter.              |
| MY DOWNLOADABLE PRODUCTS                                                                                    |                                                                                                    |                                                                                            |

When you have multiple store views the customer is assigned to, than you may need to select the required one to login.

# Login as Customer Log

To see all the login as customer attempts, please, go to **Reports**  $\rightarrow$  **Customers**  $\rightarrow$  **Login as Customer Log**.

| Log I      | Log In as Customer Log |                                       |                 |                |            |                |                          |              |        |
|------------|------------------------|---------------------------------------|-----------------|----------------|------------|----------------|--------------------------|--------------|--------|
| Page 🗉     | 1 of 1 pages           | View 20 0 per page   Tota             | 8 records found |                |            | Second to: CSV | Export                   | Reset Filter | Search |
| Select All | Unselect All   Selec   | t Visible   Unselect Visible   0 iter | ns selected     |                |            |                | Action                   |              | Submit |
|            | Customer ID            | Customer Email                        | Admin ID        | Admin Username | Website ID | Website Code   | At                       | Result       | Action |
| Any \$     |                        |                                       |                 |                |            |                | From: 🔁                  | -            | •      |
|            |                        |                                       |                 |                |            |                | To: 💌                    |              |        |
| 0          | deleted                | janesmith@example.com                 | 8               | admin          | 1          | base           | Jul 19, 2018 11:10:49 AM | success      | View   |
|            | 104                    | drew@example.com                      | 8               | admin          | 1          | base           | Jul 20, 2018 4:11:49 AM  | success      | View   |
|            | 95                     | dong@example.com                      | 8               | admin          | 1          | base           | Jul 20, 2018 4:12:03 AM  | success      | View   |
|            | 89                     | melvin@example.com                    | 8               | admin          | 1          | base           | Jul 20, 2018 4:12:20 AM  | success      | View   |
|            | 127                    | johnsmith@example.com                 | 8               | admin          | 1          | base           | Jul 20, 2018 4:13:22 AM  | success      | View   |
|            | 127                    | johnsmith@example.com                 | 8               | admin          | 1          | base           | Jul 20, 2018 6:55:17 AM  | success      | View   |
|            | 127                    | johnsmith@example.com                 | 8               | admin          | 1          | base           | Jul 20, 2018 6:55:57 AM  | success      | View   |
|            | 136                    | janedoe@example.com                   | 8               | admin          | 1          | base           | Jul 20, 2018 9:54:19 AM  | success      | View   |

On the grid you can all login attempts with the detailed information about them. If you click any of the records in the log, you can see all information related to this particular login.

| Login Data | Log In as Cust  | • Back                             | O Delete |  |
|------------|-----------------|------------------------------------|----------|--|
| Login Data |                 |                                    |          |  |
|            | Information     |                                    |          |  |
|            | Customer ID:    | 127                                |          |  |
|            | Customer Email: | johnsmith@example.com (John Smith) |          |  |
|            | Admin ID:       | 8                                  |          |  |
|            | Admin Username: | admin (admin admin)                |          |  |
|            | Website ID:     | 1                                  |          |  |
|            | Into Website:   | base (Main Website)                |          |  |
|            | At:             | Jul 20, 2018 4:13:22 AM            |          |  |
|            | Result:         | success                            |          |  |
|            |                 |                                    |          |  |

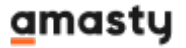

Using the **Delete** mass action or the corresponding button in the record overview you can clear the log.

| User Information          | Edit User 'adr | nin'                         |                          |              | Back Re                  | eet 🙁 Delete | User 🔕 Save User    |
|---------------------------|----------------|------------------------------|--------------------------|--------------|--------------------------|--------------|---------------------|
| Log in as Customer Report |                |                              |                          |              |                          |              |                     |
| User Info                 | Page 1 of      | 11 pages   View 20 0 per pag | e   Total 8 records four | nd           | 🔓 Export to: CSV 🔹       | Export       | Reset Filter Search |
| User Role                 | Customer ID    | Customer Email               | Website ID               | Website Code | At                       | Result       | Action              |
| REST Role                 |                |                              |                          |              | From: 🛃                  |              |                     |
|                           |                |                              |                          |              | To: 😴                    |              |                     |
|                           | deleted        | janesmith@example.com        | 1                        | base         | Jul 19, 2018 11:10:49 AM | success      | View Customer       |
|                           | 104            | drew@example.com             | 1                        | base         | Jul 20, 2018 4:11:49 AM  | success      | View Customer       |
|                           | 95             | dong@example.com             | 1                        | base         | Jul 20, 2018 4:12:03 AM  | success      | View Customer       |
|                           | 89             | melvin@example.com           | 1                        | base         | Jul 20, 2018 4:12:20 AM  | success      | View Customer       |
|                           | 127            | johnsmith@example.com        | 1                        | base         | Jul 20, 2018 4:13:22 AM  | success      | View Customer       |
|                           | 127            | johnsmith@example.com        | 1                        | base         | Jul 20, 2018 6:55:17 AM  | success      | View Customer       |
|                           | 127            | johnsmith@example.com        | 1                        | base         | Jul 20, 2018 6:55:57 AM  | success      | View Customer       |
|                           | 136            | janedoe@example.com          | 1                        | base         | Jul 20, 2018 9:54:19 AM  | success      | View Customer       |

Another way to check the activity of a certain admin user is to proceed to **System**  $\rightarrow$  **Permissions**  $\rightarrow$  **Users**, select the required user and switch to the **Login as Customer Report** tab.

### **Automatic Log Clearance**

| General                          |        |          |  |  |  |  |
|----------------------------------|--------|----------|--|--|--|--|
| Enable Clearing Log Data by Cron | Yes    | [GLOBAL] |  |  |  |  |
| Delete Records Older Than        | 365    | [GLOBAL] |  |  |  |  |
|                                  | ▲ Days |          |  |  |  |  |

With the extension, you can set up the automatic log clearance using cron. Please, go to **System**  $\rightarrow$  **Configuration**  $\rightarrow$  **Amasty Extensions**  $\rightarrow$  **Login as Customer**:

**Enable Clearing Log Data by Cron** — enable or disable the automatic log clearance;

**Delete Records Older Than** — specify the number of days to clear the older log records.

Please, do not set the **Delete Records Older Than** value to 0. This will disable the clearance process.

# **Login as Customer Permissions**

Store admin can distribute a permission to login as customer to sub-admin users.

Please, go to **System**  $\rightarrow$  **Permissions**  $\rightarrow$  **Roles** and select the role you want to grant permission. Switch to the **Role Resources** tab.

You can enable or disable the following role resources:

• Customers → Manage Customers → Login as Customer Button

### <u>a</u>masty

- Reports  $\rightarrow$  Customers  $\rightarrow$  Login as Customer Log
- System  $\rightarrow$  Permissions  $\rightarrow$  Users  $\rightarrow$  Login as Customer Tab
- System → Configuration → Login as Customer Settings

From: https://amasty.com/docs/ - Amasty Extensions FAQ

Permanent link: https://amasty.com/docs/doku.php?id=magento\_1:login\_as\_customer

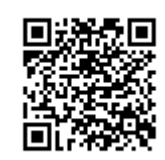

Last update: 2019/07/30 11:02